# ანგარიშის ბიზნეს ობიექტი

ვნახოთ როგორ ხდება ანგარიშის ბიზნეს ობიექტთან მუშაობა. კერძოდ ანგარიშის ბიზნეს ობიექტის გამოყენებით შევასრულოთ შემდეგი მოქმედებები:

1. ანგარიშების სიის ამოღება, ფილტრაცია

2. ფინანსური ანგარიშის გახსნა, კორექტირება, წაშლა.

2.1 ანგარიშის გახსნა 2.2 ანგარიშის კორექტირება

2.3 ანგარიშის წაშლა

3. დებიტორ/კრედიტორის ანგარიშის გახსნა, კორექტირება, წაშლა.

3.1 დებიტორ/კრედიტორის ანგარიშის გახსნა (1 მეთოდი )

- 3.2 დებიტორ/კრედიტორის ანგარიშის გახსნა (მე-2 მეთოდი)
- 4. საგნის ანგარიშის გახსნა, კორექტირება, წაშლა.

<u>4.1 საგნის ანგარიშის გახსნა (1 მეთოდი)</u>

4.2 საგნის ანგარიშის გახსნა (მე-2 მეთოდი)

ანგარიშების სიის ამოღება, ფილტრაცია

გამოიძახეთ მენიუ "ამოცანები/ადმინისტრირება/მაკროსები". იხილავთ მაკროსების სიას, რაც სისტემას მიყვება. ახალი მაკროსის დასამატებლად დააჭირეთ დამატების ღილაკს-. გამოსულ ფანჯარაში ველში დასახელება მიუთითეთ "GetAccountList", ხოლო კომენტარში-"ანგარიშების სიის ამოღება"

| 👔 მაკროსის კორექტირე | ება 🔄                              |       |
|----------------------|------------------------------------|-------|
| მშობელი              |                                    |       |
| დასახელება           | GetAccountList                     |       |
| ტიპი                 | 0 - უნივერსალური მაკროსი.          | •     |
|                      | 🔲 გაუშვათ სისტემის დასტარტვისას    |       |
|                      | 📃 დავმალოთ (არ ვაჩვენოთ და არც გაუ | შვათ) |
| კომენტარი            | ანგარიშების სიის ამოღება           |       |
|                      | OK                                 | Close |

დააჭირეთ ღილაკს OK. ნახავთ რომ ჩვენს მიერ დამატებული მაკროსი დაემატება მაკროსების სიაში.

| ą | ვაილი რედაქტირება ხედვა ამოცანები ინსტრურ                         | მენტები ფანჯარა(Window) დახმარება     |                                   |   |  |  |  |  |  |
|---|-------------------------------------------------------------------|---------------------------------------|-----------------------------------|---|--|--|--|--|--|
| 1 | 🗅 🏪 🗁 📂 🗶 📳 📋 🏚 🗍 🖓 • 🛤 🖓 • 👯 • 🔯 • 🙀 🖓 • 💱 🖓 🖓 💀 🖓 🖓 🖓 🖓 🖓 🖓 🖓 👘 |                                       |                                   |   |  |  |  |  |  |
| ſ |                                                                   |                                       |                                   |   |  |  |  |  |  |
|   | კომენტარი                                                         | დასახელება                            | ∱ მაკროსის ტიპი ს                 | * |  |  |  |  |  |
| Т | - Import income accrual from Excel                                | ExpenseIncomeFromExcel                | 0 - უნივერსალური მაკროსი.         |   |  |  |  |  |  |
|   | - Import POS terminal payments from banks                         | POS_DATA_IMPORT                       | 0 - უნივერსალური მაკროსი.         |   |  |  |  |  |  |
|   | – თანხის შეტანა სალაროდან ბანკში                                  | MyMacro                               | 0 - უნივერსალური მაკროსი.         |   |  |  |  |  |  |
|   | <u>ანგარი</u> შების სიის ამოღება                                  | GetAccountList                        | 0 - <u>უნივერსალ</u> ური მაკროსი. |   |  |  |  |  |  |
|   | Assets                                                            | FormTrialBalance_ToolBoxButtonActives | 1 - ფორმის მაკროსი - ინსტრ        |   |  |  |  |  |  |
|   | - Capital and leability                                           | FormTrialBalance_ToolBoxButtonPassivs | 1 - ფორმის მაკროსი - ინსტრ        |   |  |  |  |  |  |

მაკროსში ცვლილებების შესატანად, ფორმულების დასაწერად გავხსნათ მაკროსი. ამისათვის ღილაკების სისტემიდან დააჭირეთ ღილაკს 😼 .

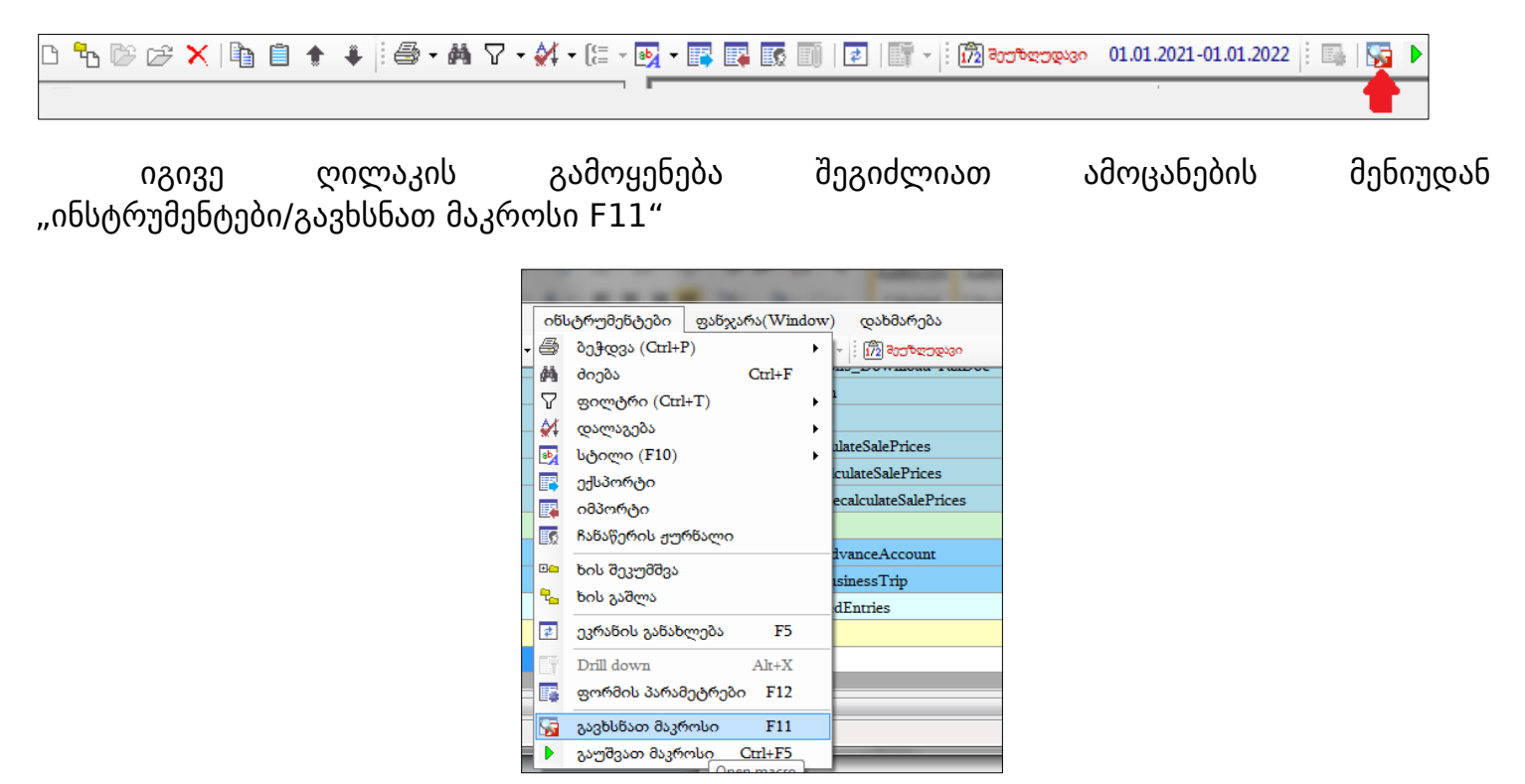

იხილავთ ეკრანს, რომელიც შედგება ორი ნაწილისგან. ძირითად ეკრანში ხდება მაკროსის ოპერატორების (ფორმულების) დამატება , ხოლო ეკრანის მარჯვენა მხარეს მოცემულია სისტემის მიერ გამზადებული ობიექტების სია, რომელიც დაგვეხმარება მაკროსების წერაში.

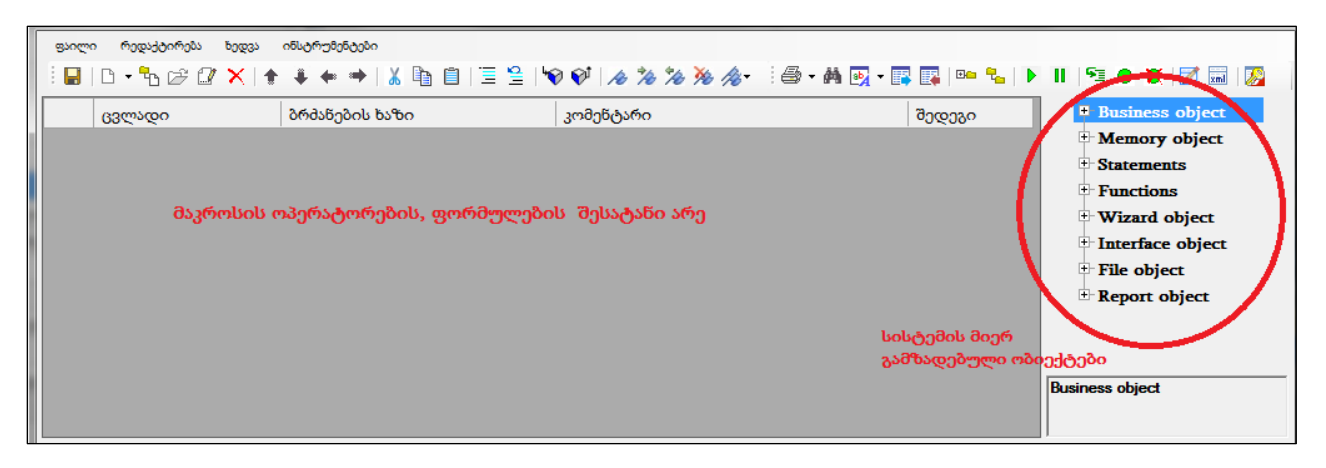

ჩვენი მიზანია ამოვიღოთ ანგარიშების სია. ამისათვის გამოვიყენოთ სისტემის მიერ გამზადებული ბიზნეს ობიექტი (Business Object), რომელიც მდებარეობს ეკრანის მარჯვენა ნაწილში. მაუსით დააჭირეთ Business Object -ის წინ არსებულ "+" ნიშანს და გაშალეთ "BO\_Account"

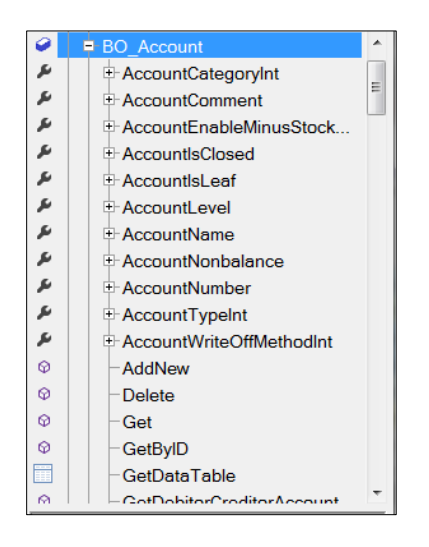

ანგარიშების სიის ამოსაღებად აირჩიეთ -GetDataTable ფუნქცია მასზე მაუსის ორჭერ დაჭერით. დაინახავთ რომ ძირითად ეკრანში გამზადდება ანგარიშების ამოღებისთვის საჭირო ბრძანება.

|    | ფაილი                                                                                                    | ი რედაქტირება ხედვა ინსტრუმენტები |                                                       |             |                           |  |  |  |  |
|----|----------------------------------------------------------------------------------------------------|-----------------------------------|-------------------------------------------------------|-------------|---------------------------|--|--|--|--|
|    | ! ▙   D + ᠲ ☞ @ ×   ♠ ♀ ♦ & ┣ @   Ξ ≌   ♥ ♥   ↗ % % % // ! ♣ + ₦ ፼ + ፼ ፼ ! ₽ ᠲ ₩   ▶ Ⅱ   ™ ● ♥   ∅ ⊞   ∅ |                                   |                                                       |             |                           |  |  |  |  |
|    |                                                                                                    | ცვლადი                            | ბრძაწების ხაზი                                        | კომენტარი შ | a ♀ GetBylD ▲             |  |  |  |  |
| ı. | ▶ 1                                                                                                    | Table1                            | -BO_Account.GetDataTable( ActiveDatabase , 0, "", "") |             | GetDataTable              |  |  |  |  |
|    |                                                                                                    |                                   |                                                       |             | GetDebitorCreditorAccount |  |  |  |  |
| Ш  |                                                                                                    |                                   |                                                       |             |                           |  |  |  |  |
| Ш  |                                                                                                    |                                   | Fills Accounts data table using Filter_String and     |             |                           |  |  |  |  |
|    | (                                                                                                    |                                   | m                                                     | •           | SORT_String.              |  |  |  |  |

"Table1" იქნება ანგარიშების ცხრილი. ეკრანზე გამოვიტანოთ ცვლადების არე (თუ რა თქმა უნდა არ არის გამოტანილი), რომელშიც განთავსდება მაკროსის შესრულების შედეგად შევსებული ცვლადების სიდიდეები. ამისათვის აირჩიეთ მენიუ "ხედვა/ცვლადების სიდიდეები"

| ხედვა |                   | ინსტრუმენტები        |   |  |  |  |
|-------|-------------------|----------------------|---|--|--|--|
|       | ვაჩვენოთ ცვლადეზი |                      |   |  |  |  |
|       | 32                | ჩვენოთ VBS           |   |  |  |  |
| ~     | გა                | ვაფერადოთ ბრძანებები | • |  |  |  |

გავუშვათ მაკროსი შესრულებაზე ღილაკით 🕨 , რომ შევქმნათ ცვლადები და ვნახოთ თუ რა მნიშვნელობები მიენიჭება მათ. ყურადღება მიაქციეთ, რომ ეკრანის ქვედა ნაწილში "ცვლადების არეში" გამოჩნდება ცვლადების ჩამონათვალი, სადაც შეგეძლებათ ნახოთ თუ რა მნიშვნელობები მიიღო თითოეულმა ცვლადმა (ჩვენს შემთხვევაში: Table1) და აქვე ჩანს ცვლადის ტიპი: ტექსტურია, რიცხვითი, კი და არას ტიპის და ა.შ. (ჩვენი ცხრილის შემთხვევაში Empty )

| Variables |       |         |  |
|-----------|-------|---------|--|
| Name      | Value | VarType |  |
| Table1    |       | Empty   |  |
|           |       |         |  |

ცვლადების არეში ჩამოშალეთ ველის - "Variables" გასწვრივ ჩამოშლადი სია.

| Variables | - |
|-----------|---|
| Variables |   |
| Table1    |   |

აირჩიეთ "Table1". იხილავთ ბიზნეს ობიექტის მიერ დაფორმირებულ ანგარიშების ცხრილს.

|                                                                  | U • ~ B 🗁 💋           | × + + +                        | • • I 🕺 👘 🖡    | ■   ≞ ≌   ♥ ♥                         | 16 1/2 1/2 1/2 | /%• :⊜•A     | 🗠 - 📑 📑 🛤                       | • •• •• •• •• | = 🗢 🕺 🛛                      |
|------------------------------------------------------------------|-----------------------|--------------------------------|----------------|---------------------------------------|----------------|--------------|---------------------------------|---------------|------------------------------|
|                                                                  | ცვლადი                |                                |                | ბრძანების ხაზი                        |                |              | © – (                           | GetByID       |                              |
| ▶ 1 Table1 =BO_Account.GetDataTable( ActiveDatabase , 0, "", "") |                       |                                |                |                                       |                | ")<br>©   -( | GetDataTable<br>GetDebitorCredi | torAccount    |                              |
|                                                                  |                       |                                |                |                                       |                |              |                                 |               |                              |
|                                                                  | OA_AccountsII         | Account                        | ParentID       | Name                                  | Level          | Comment      | Close                           | Leaf          | Enable Minu<br>Stock Balance |
| ▶ 1                                                              | 1                     | 1000                           | 0              | მიმდინარე                             | 0              |              |                                 |               |                              |
| 2                                                                | 10                    | 1100                           | 1              | ნაღდი ფულ                             | 1              |              |                                 |               |                              |
| 3                                                                | 46                    | 1110                           | 10             | ნაღდი ფულ                             | 2              |              |                                 | ⊻             |                              |
| 4                                                                | 47                    | 1120                           | 10             | ნაღდი ფულ                             | 2              |              |                                 | ✓             |                              |
|                                                                  | 11                    | 1200                           | 1              | ფული საბან…                           | 1              |              |                                 |               |                              |
| 5                                                                | 48                    | 1210                           | 11             | ეროვნული                              | 2              |              |                                 |               |                              |
| 5                                                                |                       |                                | 11             | უცხოური ვა                            | 2              |              |                                 |               |                              |
| 5<br>6<br>7                                                      | 49                    | 1220                           |                |                                       |                |              |                                 |               |                              |
| 5<br>6<br>7<br>8                                                 | 49<br>250             | 1220<br>1220 1                 | 49             | GE11BG1111                            | 3              |              |                                 | ⊻             |                              |
| 5<br>6<br>7<br>8<br>9                                            | 49<br>250<br>50       | 1220<br>1220 1<br>1230         | 49             | GE11BG1111<br>უცხოური ვა              | 3<br>2         |              |                                 | ✓<br>✓        |                              |
| 5<br>6<br>7<br>8<br>9<br>10                                      | 49<br>250<br>50<br>51 | 1220<br>1220 1<br>1230<br>1290 | 49<br>11<br>11 | GE11BG1111<br>უცხოური ვა<br>ფული სხვა | 3<br>2<br>2    |              |                                 | ><br>><br>>   |                              |

როგორც ხედავთ ანგარიშის ცხრილის ამოღების ფუნქციამ ამოიღო სისტემაში არსებული ყველა ანგარიში, თუმცა შესაძლებელია ამოვიღოთ ჩვენთვის სასურველი ანგარიშები. ანუ გავფილტროთ ანგარიშები ჩვენთვის სასურველი კრიტერიუმით და ისე დავაფორმიროთ ცხრილი. მაგალითად ანგარიშთა გეგმა გავფილტროთ ისეთი ანგარიშებით, რომელიც იწყება 11 ან 12 -ით. ამისათვის მაკროსში ანგარიშის ცხრილის ამოღების ფუნქციის შესაბამის ცვლადს (Table1) მესამე პარამეტრად უნდა გადავცეთ ანგარიშების ფილტრის SQI ბრძანება. თუ თქვენ ფლობთ SQI ენას, ბრძანება შეგიძლიათ თქვენ თვითონ დაწეროთ. მაგალითად "Account LIKE N'11%' OR Account LIKE N'12%'" თუმცა გაითვალისწინეთ რომ, სისტემა საშუალებას იძლევა ანგარიშთა გეგმა გაფილტროთ თქვენთვის სასურველი კრიტერიუმით და სისტემის მიერ დაფორმირებული SQI ბრძანება გამოიყენოთ მაკროსში. განვიხილოთ მაგალითი. გამოიძახეთ მენიუ "ბუღალტერია/ანგარიშთა გეგმა" და ინსტრუმენტების ზოლიდან აირჩიეთ ღილაკი 🔽 იხილავთ ფილტრის ეკრანს. ეკრანი გაფილტრეთ შემდეგნაირად

| 4 | ሻ <del>የ</del> ምሮ | უტრი                      |          | Property and |    |        |    | ×     |
|---|-------------------|---------------------------|----------|--------------|----|--------|----|-------|
|   | ფაილი             | ინსტრუმენტები             |          |              |    |        |    |       |
| - | 8 5               | 🛙 🖳 😤 🖤 🖤 🧤 🐴 🛛 დამატებით | ი ფილტრი | •            |    |        |    |       |
|   |                   | ანგარიში                  | იწყება   | 11           | ან | იწყება | 12 | *     |
|   |                   | დასახელება                |          |              |    |        |    |       |
|   |                   | ტიპი                      |          |              |    |        |    |       |
|   |                   | დოწე                      |          |              |    |        |    | =     |
|   | •                 |                           | 111      |              |    |        |    | - F   |
|   | ველებ             | SQL XML                   |          |              |    |        | OK | Close |

#### გადადით ბარათში "SQI"

| 🖓 ఇంజాతిగం                                            | and the same             | <b>X</b>               |
|-------------------------------------------------------|--------------------------|------------------------|
| ფაილი ინსტრუმენტები                                   |                          |                        |
| : 🎖 🛐 🖳 😤 🚏 🖤 🏙   დამატებითი ფილტრი                   | •                        |                        |
| (UPPER([ViewOA_Accounts].[Account]) LIKE N'11%' OR UP | PER([ViewOA_Accounts].[/ | Account]) LIKE N'12%') |
| ველები SQL XML                                        |                          | OK Close               |

როგორც ხედავთ სისტემამ ავტომატურად დააფორმირა ანგარიშების ფილტრის შესაბამისი SQI ბრძანება. მონიშნეთ ბრძანება,გააკოპირეთ და დახურეთ ფილტრის ეკრანი. გადადით მაკროსის აწყობის ეკრანზე, გააკორექტირეთ ცვლადის "Table1" შესაბამისი ბრძანების ხაზი მასზე მაუსის ორჯერ დაწკაპებით და მესამე პარამეტრში ორმაგ აპოსტროფებში ჩასვით გაკოპირებული ბრძანება. საბოლოდ ფორმულას ექნება შემდეგი სახე-BO\_Account.GetDataTable( ActiveDatabase , 0, "(UPPER([ViewOA\_Accounts].[Account]) LIKE N'11%' OR UPPER([ViewOA\_Accounts].[Account]) LIKE N'12%')", "") . ვნახოთ როგორ შეავსებს ჩვენს მიერ დაწერილი მაკროსი ანგარიშების ცხრილს. ღილაკების ზოლიდან აირჩიეთ ღილაკი 🕨 და ცვლადების არეში ჩამოშლადი სიიდან აირჩიეთ "Table1"

| ფაილი | ფაილი რეფაქტირება ხედვა ინსტრემენტები                                                                                                    |         |          |            |       |         |       |      |                               |      |     |
|-------|----------------------------------------------------------------------------------------------------|---------|----------|------------|-------|---------|-------|------|-------------------------------|------|-----|
| 1     | ፤ 🖬   D + 🗞 🌮 🖉 🗙   ♠ 🜲 🔺 👗 🐚 📋   🗏 😫   ☜ 💞   ℛ 🚿 🦓 🥢 ፤ 🚳 + 🗛 💽 + 📪 🖳   ▶       ™ ● 🕷   ℤ 🔜   छ                                               |         |          |            |       |         |       |      |                               |      |     |
|       | ცვლადი ბრძანების ხაზი კომე                                                                                                    |         |          |            |       |         |       |      |                               |      |     |
| ▶ 1   | 1 Table1 -BO_Account.GetDataTable( ActiveDatabase , 0, "(UPPER([ViewOA_Accounts].[Account]) LIKE N'11%' OR UPPER([ViewOA_Accounts].[Account]) |         |          |            |       |         |       |      |                               |      |     |
|       |                                                                                                    |         |          |            |       |         |       |      |                               |      |     |
|       |                                                                                                    |         |          | III        |       |         |       |      |                               |      | 4   |
| Table | 1                                                                                                    |         |          |            |       |         |       |      |                               |      |     |
|       | OA_AccountsII                                                                                                    | Account | ParentID | Name       | Level | Comment | Close | Leaf | Enable Minus<br>Stock Balance | Туре | I I |
| ▶ 1   | 10                                                                                                    | 1100    | 1        | ნაღდი ფულ  | 1     |         |       |      |                               | 0    | 0   |
| 2     | 46                                                                                                    | 1110    | 10       | ნაღდი ფულ  | 2     |         |       | ~    |                               | 0    | 0   |
| 3     | 47                                                                                                    | 1120    | 10       | ნაღდი ფულ  | 2     |         |       | ~    |                               | 0    | 0   |
| 4     | 11                                                                                                    | 1200    | 1        | ფული საბან | 1     |         |       |      |                               | 0    | 0   |
| 5     | 48                                                                                                    | 1210    | 11       | ეროვნული   | 2     |         |       | V    |                               | 0    | 0   |
| 6     | 49                                                                                                    | 1220    | 11       | უცხოური ვა | 2     |         |       |      |                               | 0    | 0   |
| 7     | 250                                                                                                    | 1220 1  | 49       | GE11BG1111 | 3     |         |       | ~    |                               | 0    | 0   |
| 8     | 50                                                                                                    | 1230    | 11       | უცხოური ვა | 2     |         |       | V    |                               | 0    | 0   |
| 9     | 51                                                                                                    | 1290    | 11       | ფული სხვა  | 2     |         |       | ×    |                               | 0    | 0   |

როგორც ხედავთ ანგარიშების ცხრილი "Table1" გაიფილტრა ჩვენს მიერ გაფილტრული მონაცემებით. შეინახეთ მაკროსი ღილაკით 属 და დახურეთ ეკრანი.

### ფინანსური ანგარიშის გახსნა

მაკროსების საშუალებით ასევე შესაძლებელია ანგარიშის გახსნა. განვიხილოთ მაგალითი. ანგარიშის 1120 (ნაღდი ფული უცხოურ ვალუტაში) ქვეშ გავხსნათ ქვეანგარიში 1120 1. ამისათვის მაკროსების სიაში ღილაკით 🗅 დაამატეთ კიდევ ერთი მაკროსი. გამოსული ფანჯარა შეასვეთ შემდეგნაირად

| 🦻 მაკროსის კორექტირე | ι ο <b>Χ</b>                                                               |
|----------------------|----------------------------------------------------------------------------|
| მშობელი              |                                                                            |
| დასახელება           | CreateAccoun                                                               |
| ტიპი                 | 0 - უწივერსალური მაკროსი. 🔻                                                |
|                      | 📃 გაუშვათ სისტემის დასტარტვისას<br>📃 დავმალოთ (არ ვაჩვენოთ და არც გაუშვათ) |
| კომენტარი            | ანგარიშის დამატება                                                         |
|                      | OK Close                                                                   |

დააჭირეთ ღილაკს OK. მასში ფორმულების შესატანად გახსენით მაკროსი ღილაკით 53. ეკრანის მარჯვენა ნაწილში არსებული ბიზნეს ობიექტების სიიდან აირჩიეთ "BO\_Account/AddNew" მასზე მაუსის ორჯერ დაჭერით.

| ფაილ | ი რედაქტირ | იება ხედვა ინსტრუმენტები                                |     |                    |
|------|------------|---------------------------------------------------------|-----|--------------------|
| 1    | 0 - 60 2   | ۶ 🕼 🗙   🛊 🛊 🍝 👄   🔏 🛅   🖹 😫   🧐 💜   🦽 🎘 💯 🧏 🦽 🧑 - 🕴 🛃 - | r 📭 | 🗠 🗞   🕨 II   🗐 🌒 🎗 |
|      | ცვლადი     | ბრძანების ხაზი                                          | ×   | +-AccountTypeInt   |
| ▶ 1  | Variable1  | -BO_Account.AddNew( "", ActiveDatabase , 0, "")         | عر  |                    |
|      |            |                                                         | Ø   | AddNew             |

ბრძანების ხაზში BO Account.AddNew( "", ActiveDatabase , 0, "") პირველ პარამეტრში მივუთითოთ ანგარიში, რომლის ქვეშაც უნდა გაიხსნას ახალი ქვეანგარიში. გააკორექტირეთ Variable1 ცვლადის შესაბამისი ბრძანების ხაზი და მიუთითეთ ანგარიში, ჩვენს შემთხვევაში "1120".ანგარიში მოათავსეთ ორმაგ აპოსტროფებში, რადგან ანგარიშის ნომერი სიმბოლური ციფრული. საბოლოოდ ბრძანებას ტიპისაა და არა ექნება შემდეგი სახე; BO Account.AddNew( "1120", ActiveDatabase , 0, ""). გაითვალისწინეთ, რომ ანგარიშის დამატების შემდეგ აუცილებელია ანგარიშს მივანიჭოთ გარკვეული თვისებები. ჩვენს შემთხვევაში ანგარიშს უნდა განვუსაზღვროთ დასახელება. ამისათვის ბრძანების არეში მონიშნეთ ცვლადი Variable1 და ეკრანის მარჯვენა ნაწილში, ბიზნეს ობიექტების სიიდან აირჩიეთ "BO Account/AccountName/Set"

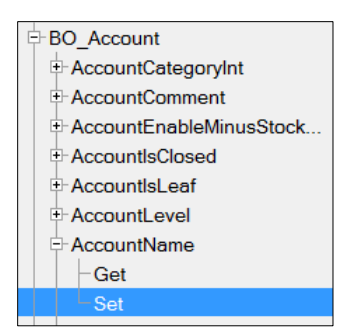

დაემატება ცვლადი BO\_Account.AccountName. გააკორექტირეთ ცვლადის შესაბამისი ბრძანება მასზე მაუსის ორჭერ დაჭერით და მიუთითეთ ანგარიშის დასახელება მაგალითად "ნაღდი ფული USD-ში". ანგარიში რომ დაემატოს და შენახული იქნას მონაცემთა ბაზაში, დადექით ცვლადზე "BO\_Account.AccountName" და ობიექტების სიიდან აირჩიეთ "BO\_Account/ Update" საბოლოოდ მაკროსს ექნება შემდეგი სახე.

|     | ცვლადი                 | ბრძანების ხაზი                                     |  |  |
|-----|------------------------|----------------------------------------------------|--|--|
| 1   | Variable1              | BO_Account.AddNew( "1120", ActiveDatabase , 0, "") |  |  |
| 2   | BO_Account.AccountName | – "ნაღდი ფული USD-ში"                              |  |  |
| ▶ 3 | Variable2              | BO_Account.Update()                                |  |  |

გაუშვით მაკროსი შესრულებაზე ღილაკით ▶. შეინახეთ მაკროსი ღილაკით 圛 და დახურეთ ეკრანი. ვნახოთ ჩვენს მიერ დაწერილ მაკროსმა დაამატა თუ არა ანგარიში ანგარიშთა გეგმაში. ამისათვის გამოიძახეთ მენიუ "ბუღალტერია/ანგარიშითა გეგმა"

| 间 ანგარიშები   |                                 |
|----------------|---------------------------------|
| ანგარიში       | დასახელება                      |
| <b>=</b> 1100  | ნაღდი ფული სალაროში             |
| - 1110         | ნაღდი ფული ეროვნულ ვალუტაში     |
| E- <u>1120</u> | ნაღდი ფული უცხოურ ვალუტაში      |
| - 1120 1       | ნაღდი ფული USD-ში               |
| <b>⊡</b> 1200  | ფული საბანკო ანგარიშებზე        |
| - 1210         | ეროვნული ვალუტა რეზიდენტ ბანკში |
| ₽ 1220         | უცხოური ვალუტა რეზიდენტ ბანკში  |

როგორც ხედავთ დაემატა ანგარიში 1120 1. ამგვარად ჩვენს მიერ დაწერილი მაკროსის საშუალებით დავამატეთ ანგარიში და მივანიჭეთ დასახელება.

ანგარიშის კორექტირება

განვიხილოთ ანგარიშის კორექტირება. მაკროსის საშუალებით გავაკორექტიროთ ჩვენს მიერ დამატებული ანგარიში და შევუცვალოთ დასახელება მაგალითად "ნაღდი ფული USDსალარო1". ამისათვის მაკროსების სიაში ღილაკით 🗅 დაამატეთ კიდევ ერთი მაკროსი. გამოსული ფანჭარა შეასვეთ შემდეგნაირად

| 🔽 ახალი მაკროსი |                                                                                                    |
|-----------------|----------------------------------------------------------------------------------------------------|
| მშობელი         |                                                                                                    |
| დასახელება      | UpdateAccount                                                                                                    |
| ტიპი            | 0 - უნივერსალური მაკროსი. 🔹                                                                                                    |
| კომენტარი       | <ul> <li>გაუშვათ სისტემის დასტარტვისას</li> <li>დავმალოთ (არ ვაჩვენოთ და არც გაუშვათ)</li> <li>ანგარიშის კორექტირება</li> </ul> |
|                 | <u>Q</u> K <u>C</u> lose                                                                                                    |

და დააჭირეთ ღილაკს OK. ახალდამატებულ მაკროსში ფორმულების დასაწერად ღილაკების სისტემიდან დააჭირეთ ღილაკს 😼 . იმისათვის რომ ანგარიში გავაკორექტიროთ, თავდაპირველად უნდა მოხდეს გასაკორექტირებელი ანგარიშის ამოღება მონაცემთა ბაზიდან. ამისათვის ეკრანის მარჯვენა ნაწილში არსებული ბიზნეს ობიექტების სიიდან აირჩიეთ "Business Object/BO\_Account/Get" ფუნქცია მასზე მაუსის ორჯერ დაჭერით.

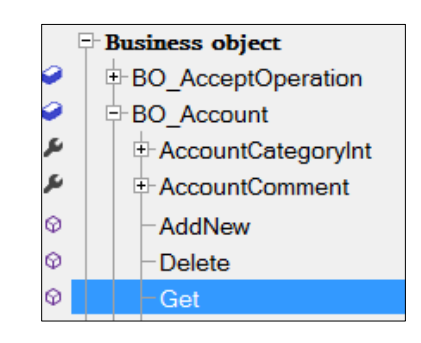

ბრძანების ხაზში BO\_Account.Get( "", ActiveDatabase ) ფუნქციის პირველ პარამეტრში ორმაგ აპოსტროფებში უნდა მივუთითოთ გასაკორექტირებელი ანგარიში, მაგალითად ჩვენს შემთხვევაში "1120 1". ამისათვის გააკორექტირეთ ბრძანების ხაზი მასზე მაუსის ორჯერ დაჭერით და შეიტანეთ ანგარიშის ნომერი. საბოლოდ ფორმულას ექნება შემდეგი სახე BO\_Account.Get( "1120 1", ActiveDatabase ). დასახელების შესაცვლელად ბრძანების არეში მონიშნეთ ცვლადი Variable1 და ეკრანის მარჯვენა ნაწილში, ანგარიშის ობიექტების სიიდან აირჩიეთ "BO\_Account/ AccountName/Set". გააკორექტირეთ ახალდამატებული ცვლადის შესაბამისი ბრძანების ხაზი და მიუთითეთ "ნაღდი ფული USD- სალარო1". დასახელების მსგავსად შეგიძლიათ ანგარიშს შეუცვალოთ მაგალითად კომენტარი, ამისათვის ანგარიშის ბიზნეს ობიექტების სიიდან უნდა აირჩიოთ "BO\_Account/AccountComment/Set" , შეგიძლიათ შეუცვალოთ მშობელი ანგარიში "BO\_Account /ParentAccountNumber/ Set" ფუნქციის საშუალებით და ა.შ. ჩვენს შემთხვევაში შევუცვალოთ მხოლოდ დასახელება. საბოლოო შედეგის მისაღებად მონიშნეთ ბოლოს დამატებული ცვლადი და ბიზნეს ობიექტების სიიდან აირჩიეთ "BO\_Account/Update". საბოლოოდ მაკროსს ექნება შემდეგი სახე:

|     | ცვლადი             | ბრძანების ხაზი                             |  |
|-----|--------------------|--------------------------------------------|--|
| 1   | Variable1          | BO_Account.Get( "1120 1", ActiveDatabase ) |  |
| 2   | BO_Account.Account | – "ნაღდი ფული USD- სალარო1"                |  |
| ▶ 3 | Variable2          | BO_Account.Update()                        |  |

გაუშვით მაკროსი შესრულებაზე. ამისათვის ინსტრუმენტების ზოლიდან აირჩიეთ ღილაკი 📕 და დახურეთ ეკრანი. ვნახოთ ჩვენს მიერ დაწერილ

მაკროსმა შეცვალა თუ არა ანგარიშის დასახელება. ამისათვის გამოიძახეთ მენიუ "ბუღალტერია/ანგარიშითა გეგმა"

| 📵 ანგარიშები    |                             |
|-----------------|-----------------------------|
| ანგარიში        | დასახელება                  |
| <b>戸</b> - 1000 | მიმდინარე აქტივები          |
| ⊨- 1100         | ნაღდი ფული სალაროში         |
| - 1110          | ნაღდი ფული ეროვნულ ვალუტაში |
| ⊟-1120          | ნაოთი თოლი ოცხოორ იალოტაში  |
| 1120 1          | ნაღდი ფული USD- სალარო1     |
| EF 1200         | ფერი იიიივი იიზიიიიეი იე    |

დაინახავთ რომ ანგარიშზე აისახა შესაბამისი ცვლილებები.

# ანგარიშის წაშლა

ვნახოთ როგორ ხდება მაკროსის საშუალებით ანგარიშის წაშლა. გადადით მაკროსების სიაში. დაამატეთ კიდევ ერთი მაკროსი და შეავსეთ ფანჭარა

| 厉 ახალი მაკროსი |                                         |
|-----------------|-----------------------------------------|
| მშობელი         |                                         |
| დასახელება      | DeleteAccount                           |
| ტიპი            | 0 - უწივერსალური მაკროსი. 🔹             |
|                 | 🔲 გაუშვათ სისტემის დასტარტვისას         |
|                 | 🔲 დავმალოთ (არ ვაჩვენოთ და არც გაუშვათ) |
| კომენტარი       | ანგარიშის წაშლა                         |
|                 |                                         |
|                 | <u>O</u> K <u>Close</u>                 |

დააჭირეთ ღილაკს OK. მასში ფორმულების შესატანად გახსენით მაკროსი ღილაკით

ეკრანის მარჯვენა ნაწილში არსებული ბიზნეს ობიექტების სიიდან აირჩიეთ "Business Object/BO\_Account/Delete" ფუნქცია მასზე მაუსის ორჯერ დაჭერით. ბრძანების ხაზში BO\_Account.Delete("", ActiveDatabase) ფუნქციის პირველ პარამეტრში ორმაგ აპოსტროფებში უნდა მივუთითოთ წასაშლელი ანგარიში, მაგალითად ჩვენს შემთხვევაში "1120 1". ამისათვის გააკორექტირეთ ბრძანების ხაზი მასზე მაუსის ორჯერ დაჭერით და შეიტანეთ ანგარიშის ნომერი. საბოლოდ ფორმულას ექნება შემდეგი BO\_Account.Delete("1120 1", ActiveDatabase ). შედეგის მისაღებად მონიშნეთ ცვლადი Variable1 და ბიზნეს ობიექტების სიიდან აირჩიეთ "BO\_Account/Update". საბოლოდ მაკროსს ექნება შემდეგი სახე:

|     | ცვლადი    | ბრძანების ხაზი                                |  |
|-----|-----------|-----------------------------------------------|--|
| 1   | Variable1 | BO_Account.Delete( "1120 1", ActiveDatabase ) |  |
| ▶ 2 | Variable2 | BO_Account.Update()                           |  |
|     |           |                                               |  |

გაუშვით მაკროსი შესრულებაზე. ამისათვის ინსტრუმენტების ზოლიდან აირჩიეთ ღილაკი • და დახურეთ ეკრანი. ვნახოთ ჩვენს მიერ დაწერილ [] მაკროსმა წაშალა თუ არა ანგარიში. ამისათვის გამოიძახეთ მენიუ "ბუღალტერია/ანგარიშითა გეგმა", განაახლეთ ანგარიშთა გეგმის ეკრანი. დაინახავთ რომ ანგარიში 1120 1 სიაში აღარ დაგხვდებათ.

## დებიტორ/კრედიტორის ანგარიშის გახსნა (1 მეთოდი)

გარდა ფინანსური ანგარიშებისა, სისტემაში შესაძლებელია ასევე დებიტორ/კრედიტორის დავამატოთ ანგარიშის თავდაპირველად გახსნა. დებიტორ/კრედიტორი მონაცემთა ბაზაში. გამოიძახეთ მენიუ "ბუღალტერია/დაკავშირებული ცხრილები/დებიტორ/კრედიტორები". იხილავთ სიას. დაამატეთ ჩანაწერი ღილაკით 🗅 და შეავსეთ შემდეგნაირად: საიდენტიფიკაციო კოდი-201300201, გამოსული ფანჯარა დასახელება- შპს დელტა

| 🗎 ორგანიზაციის კორექტირ                | ება             |                | - Antonia |           | - 🗆 🗙 |
|----------------------------------------|-----------------|----------------|-----------|-----------|-------|
| საიდენთიფიკაცოი კოდი                   | 201300201       |                |           |           |       |
| დასახელება                             | შპს დელტა       |                |           |           |       |
| მისამართი                              |                 |                |           |           |       |
| ქალაქი                                 |                 |                |           |           |       |
| ქვეყანა                                |                 |                |           |           |       |
| საფოსტო ინდექსი                        |                 |                |           |           |       |
| უცხოელია                               |                 |                |           |           |       |
| ჯაუფი                                  |                 |                |           |           |       |
| დღგ-ს ტიპი                             | ჩვეულებრივი     |                |           |           | •     |
| 1000                                   | [               |                |           |           |       |
| 30000000                               |                 |                |           |           |       |
| 20220000000000000000000000000000000000 | თები   ტელეფონე | ები სხვადასხვა |           |           |       |
|                                        |                 |                |           |           |       |
| ბაწკის კოდი ბაწკის დას                 | აახელება        | ანგარიში       | კომენტ    | არი       |       |
|                                        |                 |                |           |           |       |
|                                        |                 |                |           | შევინახოთ | უარი  |

შეინახეთ მონაცემები და გამოიძახეთ მაკროსების სია. მაკროსების სიაში ღილაკით 🗅 დაამატეთ მაკროსი და გამოსული ფანჯარა შეასვეთ შემდეგნაირად

| 🛐 ახალი მაკროსი |                                                                                                  |
|-----------------|--------------------------------------------------------------------------------------------------|
| მშობელი         |                                                                                                  |
| დასახელება      | CreateDebit/CreditAccoun                                                                         |
| ტიპი            | 0 - უნივერსალური მაკროსი. 🔻                                                                      |
|                 | <ul> <li>გაუშვათ სისტემის დასტარტვისას</li> <li>დავმალოთ (არ ვაჩვენოთ და არც გაუშვათ)</li> </ul> |
| კომენტარი       | დებიტორ/კრედიტორის ანგარიშის გახსნა                                                              |
|                 | OK Close                                                                                         |

დააჭირეთ ღილაკს OK. მასში ფორმულების შესატანად გახსენით მაკროსი ღილაკით 😼 . ეკრანის მარჯვენა ნაწილში არსებული ბიზნეს ობიექტების სიიდან აირჩიეთ "BO\_Account/AddNew" მასზე მაუსის ორჯერ დაჭერით.

| ფაილ | ი რედაქტირ | რემა ხედვა ინსტრუმენტები                                       |     |                |
|------|------------|----------------------------------------------------------------|-----|----------------|
| 1    | 0 - 6 0    | ኇ 🕼 🗙   ♠ 🜲 📥 🔿   🔏 🛅   🗏 😫   🌚 💜   🦽 🚿 % \% 🖓 - 🗄 🖶 - 🛤 🛃 - 🛽 | 3 📭 | 🖻 💊 🕨 🛛 🚰 🌒 🎙  |
|      | ცვლადი     | ბრძაწების ხაზი                                                 | 4   | AccountTypeInt |
| ▶ 1  | Variable1  | -BO_Account.AddNew( "", ActiveDatabase , 0, "")                | عر  | + AccountWrite |
|      |            |                                                                | Ø   | AddNew         |

ბრძანების ხაზში BO\_Account.AddNew( "", ActiveDatabase, 0, "") პირველ პარამეტრში მივუთითოთ ანგარიში, რომლის ქვეშაც უნდა გაიხსნას ახალი ქვეანგარიში. გააკორექტირეთ Variable1 ცვლადის შესაბამისი ბრძანების ხაზი და მიუთითეთ ანგარიში, ჩვენს შემთხვევაში "1490".ანგარიში მოათავსეთ ორმაგ აპოსტროფებში, რადგან ანგარიშის ნომერი სიმბოლური ტიპისაა და არა ციფრული. ბრძანებას ექნება შემდეგი სახე; BO\_Account.AddNew( "1490", ActiveDatabase, 0, ""). ანგარიშის დამატების ბრძანების მე-3 პარამეტრში ხდება ანგარიშის სახეობის განსაზღვრა. მაუსით დადექით მე-3 პარამეტრზე

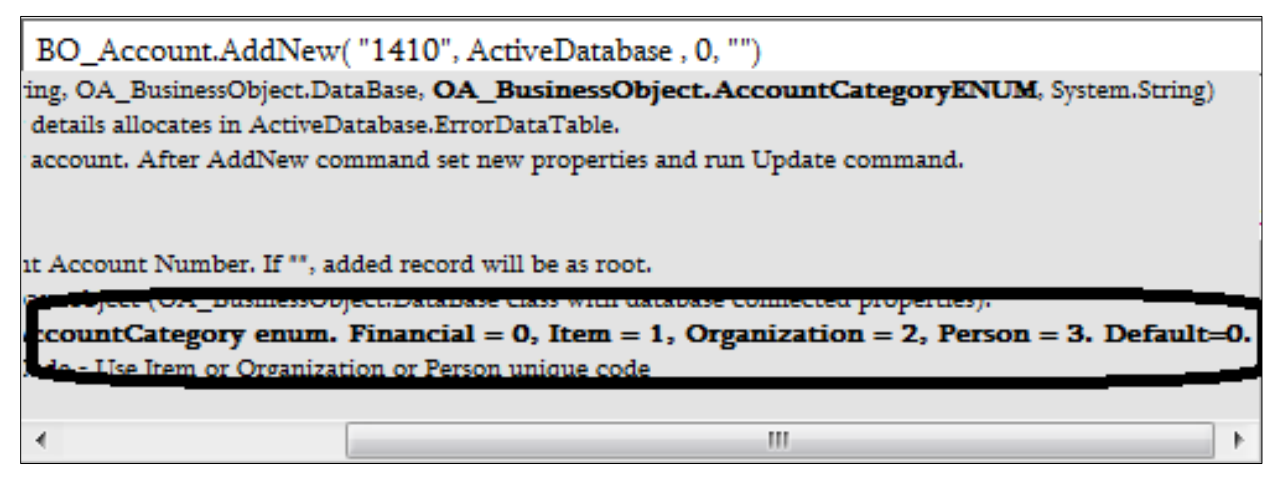

იხილავთ აღწერას. როგორც ხედავთ მე-3 პარამეტრში 0-ის ჩაწერის შემთხვევაში გაიხსნება ფინანსური ანგარიში, 1-საგნის ანგარიში, 2-ის შემთხვევაში ორგანიზაციის ანგარიში, 3 -ის შემთხვევაში პიროვნების. ჩვენს შემთხვევაში მე-3 პარამეტრში მიუთითეთ 2. ბრძანების ხაზის მე-4 პარამეტრში უნდა მივუთითოთ დებიტორ/ კრედიტორის კოდი. ჩვენს აპოსტროფებში მივუთითოთ შემთხვევაში ორმაგ ჩვენს მიერ დამატებული დებიტორ/კრედიტორის საიდენტიფიკაციო ნომერი "201300201". საბოლოოდ ბრძანებას ექნება შემდეგი სახე: BO Account.AddNew( "1490", ActiveDatabase ,2, "201300201"). დებიტორ/კრედიტორის ანგარიშის გახსნის შემთხვევაში ანგარიშის დასახელების განსაზღვრა არ არის საჭირო, ანგარიშის დასახელებაში ავტომატურად მიეთითება დებიტორ/კრედიტორის დასახელება. ანგარიში რომ დაემატოს და შენახული იქნას მონაცემთა ბაზაში ობიექტების სიიდან აირჩიეთ "BO Account/ Update" საბოლოოდ მაკროსს ექნება შემდეგი სახე.

|     | ცვლადი    | ბრძანების ხაზი                                              |  |  |
|-----|-----------|-------------------------------------------------------------|--|--|
| 1   | Variable1 | BO_Account.AddNew( "1490", ActiveDatabase , 2, "201300201") |  |  |
| ▶ 2 | Variable2 | BO_Account.Update()                                         |  |  |
|     |           |                                                             |  |  |

გაუშვით მაკროსი შესრულებაზე. ამისათვის ინსტრუმენტების ზოლიდან აირჩიეთ ღილაკი . შეინახეთ მაკროსი ღილაკით 属 და დახურეთ ეკრანი. ვნახოთ ჩვენს მიერ დაწერილ მაკროსმა დაამატა თუ არა დებიტორ/კრედიტორის ანგარიში. ამისათვის გამოიძახეთ მენიუ "ბუღალტერია/ანგარიშითა გეგმა", განაახლეთ ანგარიშთა გეგმის ეკრანი.

| ანგარიში  | დასახელება                                |
|-----------|-------------------------------------------|
| - 1470    | გრძელვადიანი მოთხოვნების მიმდინარე ნაწილი |
| - 1480    | მომწოდებლებზე გადახდილი ავანსები          |
| - 1485    | საბაჟოსთვის გადახდილი ავანსები            |
| ⊟- 1490   | სხვა მოკლევადიანი მოთხოვნები              |
| - 1490 10 | 201300201 შპს დელტა                       |
| ⊨- 1500   | მოკლევადიანი სათამასუქო მოთხოვნები        |

როგორც ხედავთ ანგარიშთა გეგმაში დაემატა დებიტორ/კრედიტორის ანგარიში.

დებიტორ/კრედიტორის ანგარიშის გახსნა (მე-2 მეთოდი)

განვიხილოთ დებიტორ/კრედიტორის ანგარიშის გახსნა ბიზნეს ობიექტის სხვა მეთოდის გამოყენებით. დავამატოთ კიდევ ერთი დებიტორ/კრედიტორი მონაცემთა ბაზაში. გამოიძახეთ მენიუ "ბუღალტერია/დაკავშირებული ცხრილები/დებიტორ/კრედიტორები". დაამატეთ ჩანაწერი ღილაკით 🗅 და გამოსული ფანჭარა შეავსეთ შემდეგნაირად: საიდენტიფიკაციო კოდი-201400201, დასახელება- შპს ალფა. შეინახეთ მონაცემები და გადადით მაკროსების სიაში. დაამატეთ მაკროსი ღილაკით 🗅 და გამოსული ფანჭარა შეასვეთ შემდეგნაირად

| 🛐 ახალი მაკროსი |                                                  |
|-----------------|--------------------------------------------------|
| მშობელი         |                                                  |
| დასახელება      | CreateDebit/CreditAccoun_2dMethod                |
| ტიპი            | 0 - უნივერსალური მაკროსი. 🔻                      |
|                 | 🔲 გაუშვათ სისტემის დასტარტვისას                  |
|                 | 🔲 დავმალოთ (არ ვაჩვენოთ და არც გაუშვათ)          |
| კომენტარი       | დებიტორ/კრედიტორის ანგარიშის გახსნა მე-2 მეთოდით |
|                 | <u>O</u> K <u>C</u> lose                         |

დააჭირეთ ღილაკს OK. მასში ფორმულების შესატანად გახსენით მაკროსი ღილაკით

იმისათვის რომ დავამატოთ დებიტორ/კრედიტორის ქვეანგარიში, თავდაპირველად უნდა მოხდეს დებიტორ/კრედიტორის ამოღება მონაცემთა ბაზიდან. ამისათვის ეკრანის მარჯვენა ნაწილში არსებული ბიზნეს ობიექტების სიიდან აირჩიეთ ფუნქცია "Business Object/BO\_DebitorCreditor/Get" მასზე მაუსის ორჯერ დაჭერით.

| 9 | BO_DebitorCreditor   |
|---|----------------------|
| Φ | AddNew               |
| ų | ₽ Address            |
| ų | ■ CountryName        |
| ų | DebitorCreditorGroup |
| Φ | Delete               |
| ų |                      |
| φ | Get                  |

ბრძანების ხაზში BO DebitorCreditor.Get( "", ActiveDatabase ) ფუნქციის პირველ უნდა პარამეტრში ორმაგ აპოსტროფებში მივუთითოთ დებიტორ/კრედიტორის იმ საიდენტიფიკაციო ნომერი, რომლის შესაბამისი ანგარიშის გახსნაც გვსურს. ამისათვის გააკორექტირეთ ბრძანების ხაზი მასზე მაუსის ორჯერ დაჭერით და შეიტანეთ მაგალითად ჩვენს შემთხვევაში ჩვენს მიერ დამატებული დებიტორ/კრედიტორის საიდენტიფიკაციო ნომერი ექნება შემდეგი სახე "201400201". საბოლოდ ფორმულას BO DebitorCreditor.Get( "202300202", ActiveDatabase ). ანგარიშის გახსნის მეთოდი, რომელსაც ახლა განვიხილავთ იყენებს დებიტორ/კრედიტორის უნიკალურ ნომერს (ID). იმისათვის რომ ამოვიღოთ ჩვენს მიერ დამატებული დებიტორ/კრედიტორის ID, ბიზნეს ობიექტების სიიდან აირჩიეთ ფუნქცია "Business Object/BO DebitorCreditor/ ID/Get

|     | ცვლადი    | ბრძანების ხაზი                                        |
|-----|-----------|-------------------------------------------------------|
| 1   | Variable1 | BO_DebitorCreditor.Get( "201400201", ActiveDatabase ) |
| ▶ 2 | Variable2 | BO_DebitorCreditor.ID                                 |

ანგარიშის გასახსნელად ბიზნეს ობიექტების სიიდან აირჩიეთ ფუნქცია "Business Object/ BO Account/GetDebitorCreditorAccountByParent. დაემატება ცვლადი Variable3. ActiveDatabase , False, False) პირველ პარამეტრში მივუთითოთ ანგარიში, რომლის ქვეშაც გაიხსნას ახალი ქვეანგარიში. გააკორექტირეთ Variable3 ცვლადის შესაბამისი უნდა ბრძანების ხაზი და მიუთითეთ ანგარიში, ჩვენს შემთხვევაში "1490". ანგარიში მოათავსეთ აპოსტროფებში. პარამეტრში უნდა მივუთითოთ დებიტორ/კრედიტორის ორმაგ ປິງ-2 უნიკალური ნომერი (ID). ჩვენს შემთხვევაში ID-ის მნიშვნელობა ენიჭება ცვლადს Variable2. შესაბამისად ბრძანების ხაზის მე-2 პარამეტრში 0-ის მაგივრად უნდა მივუთითოთ Variable2. ამისათვის მაუსით ორჯერ დააწკაპეთ ცვლადზე Variable2 და გააკოპირეთ. გააკორექტირეთ Variable3 -ის შესაბამისი ბრძანების ხაზი და მე-2 პარამეტრში ჩასვით გაკოპირებული ბრძანებას მნიშვნელობა. ექნება შემდეგი სახე BO Account.GetDebitorCreditorAccountByParent( "1490", Variable2, ActiveDatabase , False, False). ბრძანების მე-4 პარამეტრით განისაზღვრება გაიხსნას თუ არა ანგარიში. ავტომატურად მითითებულია False, რაც იმას ნიშნავს, რომ მაკროსი ამოიღებს გადაცემული პარამეტრების მიხედვით დებიტორ/კრედიტორის ანგარიშის უნიკალურ ნომერს- ID, თუ ასეთი ანგარიში არსებობს მონაცემთა ბაზაში. იმისათვის რომ ანგარიშის არ არსებობის შემთხვევაში ავტომატურად გაიხსნას დებიტორ/კრედიტორის ანგარიში, მე-4 პარამეტრში მივუთითოთ True. ბრძანებას ექნება შემდეგი სახე BO Account.GetDebitorCreditorAccountByParent( "1490", Variable2, ActiveDatabase , True, False). ანგარიში რომ დაემატოს და შენახული იქნას მონაცემთა ბაზაში ობიექტების სიიდან აირჩიეთ "BO Account/ Update" საბოლოოდ მაკროსს ექნება შემდეგი სახე.

|     | ცვლადი    | ბრძანების ხაზი                                                                                 |
|-----|-----------|------------------------------------------------------------------------------------------------|
| 1   | Variable1 | BO_DebitorCreditor.Get( "201400201", ActiveDatabase )                                          |
| 2   | Variable2 | -BO_DebitorCreditor.ID                                                                         |
| 3   | Variable3 | BO_Account.GetDebitorCreditorAccountByParent( "1490", Variable2, ActiveDatabase , True, False) |
| ▶ 4 | Variable4 | BO_Account.Update()                                                                            |

გაუშვით მაკროსი შესრულებაზე. ამისათვის ინსტრუმენტების ზოლიდან აირჩიეთ ღილაკი

. შეინახეთ მაკროსი ღილაკით യ დახურეთ ეკრანი. ვნახოთ ჩვენს მიერ დაწერილ მაკროსმა დაამატა თუ არა დებიტორ/კრედიტორის ანგარიში. ამისათვის გამოიძახეთ მენიუ "ბუღალტერია/ანგარიშითა გეგმა", განაახლეთ ანგარიშთა გეგმის ეკრანი.

| ანგარიში  | დასახელება                         |
|-----------|------------------------------------|
| i i 1490  | სხვა მოკლევადიანი მოთხოვნები       |
| - 1490 10 | 201300201 შპს დელტა                |
| - 1490 12 | 201400201 შპს ალფა                 |
| E- 1500   | მოკლევადიანი სათამასუქო მოთხოვნები |

როგორც ხედავთ ანგარიშთა გეგმაში დაემატა დებიტორ/კრედიტორის ანგარიში. დებიტორი/კრედიტორის ანგარიშის კორექტირება და წაშლა ფინანსური ანგარიშის მსგავსია.

საგნის ანგარიშის გახსნა (1 მეთოდი)

დავამატოთ საგნის ანგარიში მაკროსის საშუალებით. თავდაპირველად დავამატოთ საგანი მონაცემთა ბაზაში. გამოიძახეთ მენიუ "ბუღალტერია/დაკავშირებული ცხრილები/საგნები". იხილავთ საგნების სიას. დაამატეთ ჩანაწერი ღილაკით 🗅.

| 🔰 აირჩიეთ საგნის ტიპი      | X  |
|----------------------------|----|
| დავუმატოთ ახალი            |    |
| 0 - 💿 👯 საქონელი           |    |
| 1 - 💿 💾 ძირითადი საშუალება |    |
| 2 - 🔘 🗱 მომსახურება        |    |
|                            |    |
| 🕐 ავირჩიოთ 🦳 უარ           | óo |

გამოსული ფანჯარაში მონიშნეთ მოსანიშნი "საქონელი" და დააჭირეთ ღილაკს "ავირჩიოთ" . იხილავთ ეკრანს, ველში "შტრიხ კოდი" მიუთითეთ 0033, ხოლო ველში "დასახელება"- საქონელი1.

| 🛄 ახალი საქონე                    | ელი                           |                  |             |                |     | - 0 X |
|-----------------------------------|-------------------------------|------------------|-------------|----------------|-----|-------|
| შტრიხ კოდი                        | 0033                          |                  |             |                | ] [ | 0     |
| დასახელება                        | ასახელება საქონელი1           |                  |             |                |     |       |
| სააღ                              | სააღრიცხვო მინიმალური ერთეული |                  |             | ცალი           |     |       |
|                                   | სააღრიცხვო მშ                 | მობელი ანგარი    | ში          |                |     |       |
| საგნ                              | <u>პის ჩამოწერის</u>          | ხარჯის ანგარი    | ში          |                |     |       |
|                                   |                               | გაყიდვის ფა      | სი          |                | 0 🔳 |       |
|                                   | გაყ                           | იდვის ერთეუდ     | ლი 🛛        |                |     | 0 🖩 % |
|                                   | აქ                            | ციზის განაკვეთ   | ກດ          |                | 0 🔳 |       |
|                                   |                               | 26%              | ვი 🛛        |                |     |       |
|                                   |                               | მწარმოებედ       | ლი 🗌        |                |     |       |
| მწარმოებლის ნომერი                |                               |                  | რი          |                |     |       |
| ვარგისიანობის თარიღი              |                               |                  | ღი          |                |     |       |
| დახურვის თარიღი                   |                               |                  | <u>20</u>   |                |     |       |
|                                   |                               | დღგ-ს ტი         | პი ჩ        | ჩვეულებრი;     | 30  |       |
|                                   | საინვენტა                     | რიზაციო ნომე<br> | რი          |                |     |       |
| დაკავშირებული ერთეულები კომენტარი |                               |                  |             |                |     |       |
|                                   |                               |                  |             |                |     |       |
| დაკავშირებუ<br>ერთეული            | ილი გა                        | ნზომილება        | სააღ<br>ერთ | რიცხვო<br>ეული |     |       |
|                                   |                               |                  |             | შევინახ        | ოთ  | უარი  |

შეინახეთ მონაცემები და გამოიძახეთ "ადმინისტრირება/მაკროსები". მაკროსების სიაში ღილაკით 🗅 დაამატეთ მაკროსი და გამოსული ფანჭარა შეასვეთ შემდეგნაირად

| 📝 ახალი მაკროსი |                                         |
|-----------------|-----------------------------------------|
| მშობელი         | · · · · · · · · · · · · · · · · · · ·   |
| დასახელება      | CreateItemAccount                       |
| ტიპი            | 0 - უწივერსალური მაკროსი. 🔻             |
|                 | 📃 გაუშვათ სისტემის დასტარტვისას         |
|                 | 🔲 დავმალოთ (არ ვაჩვენოთ და არც გაუშვათ) |
| კომენტარი       | საგნის ანგარიშის გახსნა                 |
|                 | <u>OK</u> <u>C</u> lose                 |

დააჭირეთ ღილაკს OK. მაკროსში ფორმულების შესატანად გახსენით მაკროსი ღილაკით 😼 . ეკრანის მარჯვენა ნაწილში არსებული ბიზნეს ობიექტების სიიდან აირჩიეთ "BO\_Account/AddNew" მასზე მაუსის ორჯერ დაჭერით.

| ფაილ | ო რედაქტი                                                   | იება ხედვა ინსტრუმენტები                                    |          |                    |
|------|-------------------------------------------------------------|-------------------------------------------------------------|----------|--------------------|
| : 🔒  | 0 - 60                                                      | ? 🔐 🗙   ♠ 🜲 📥 🛸   ‰ 🛅   🗏 😫   ☜ 💞   ‰ 💯 🏁 🦗 - Ì 🖨 - 🛤 🛐 - [ | <b>i</b> | 🗠 🗞   🕨 II   🗐 🌒 🎗 |
|      | ცვლადი                                                      | ბრძანების ხაზი                                              | 4        | AccountTypeInt     |
| ▶ 1  | 1 Variable1 -BO_Account.AddNew( "', ActiveDatabase , 0, "') |                                                             |          |                    |
|      |                                                             |                                                             | Ŷ        | AddNew             |

ბრძანების ხაზში BO\_Account.AddNew( "", ActiveDatabase, 0, "") პირველ პარამეტრში მივუთითოთ ანგარიში, რომლის ქვეშაც უნდა გაიხსნას ახალი ქვეანგარიში. გააკორექტირეთ Variable1 ცვლადის შესაბამისი ბრძანების ხაზი და მიუთითეთ ანგარიში, ჩვენს შემთხვევაში "1610".ანგარიში მოათავსეთ ორმაგ აპოსტროფებში, რადგან ანგარიშის ნომერი სიმბოლური ტიპისაა და არა ციფრული. ბრძანებას ექნება შემდეგი სახე; BO\_Account.AddNew( "1610", ActiveDatabase, 0, ""). ანგარიშის დამატების ბრძანების მე-3 პარამეტრში ხდება ანგარიშის სახეობის განსაზღვრა. მაუსით დადექით მე-3 პარამეტრზე

| DO_Account.                                        | AddNew( "1410", ActiveDatabase , 0, "")                                                                                                    |     |
|----------------------------------------------------|----------------------------------------------------------------------------------------------------|-----|
| ing, OA_Busines                                    | Object.DataBase, OA_BusinessObject.AccountCategoryENUM, System.String)                                                                                                    | )   |
| details allocates                                  | n ActiveDatabase.ErrorDataTable.                                                                                                    |     |
| account, After A                                   | ddNew command set new properties and run Update command.                                                                                                    |     |
|                                                    |                                                                                                    |     |
| it Account Numb                                    | er. If "", added record will be as root.                                                                                                    |     |
| it Account Numb                                    | er. If "", added record will be as root.                                                                                                    | _   |
| it Account Numb<br>count Jeer (OA_1<br>countCatego | er. If **, added record will be as root.<br>usmessooject:Database class with database connected properties).<br>y enum. Financial = 0, Item = 1, Organization = 2, Person = 3. Default:<br>Organization or Person unique code | =0. |
| it Account Numb<br>                                | er. If "", added record will be as root.<br>usinesso operationate class with database connected properties).<br>y enum. Financial = 0, Item = 1, Organization = 2, Person = 3. Default<br>Organization or Person unique code  | =0. |

იხილავთ აღწერას. როგორც ხედავთ მე-3 პარამეტრში O-ის ჩაწერის შემთხვევაში გაიხსნება ფინანსური ანგარიში, 1-საგნის ანგარიში, 2-ის შემთხვევაში ორგანიზაციის ანგარიში, 3 -ის შემთხვევაში პიროვნების. ჩვენს შემთხვევაში მე-3 პარამეტრში მიუთითეთ 1. ბრძანების ხაზის მე-4 პარამეტრში უნდა მივუთითოთ საგნის კოდი. ჩვენს შემთხვევაში ორმაგ აპოსტროფებში მივუთითოთ ჩვენს მიერ დამატებული საგნის შტრიხ კოდი "0033". საბოლოოდ ბრძანებას ექნება შემდეგი სახე: BO\_Account.AddNew( "1610", ActiveDatabase ,1, "0033"). საგნის ანგარიშის გახსნის შემთხვევაში ანგარიშის დასახელების განსაზღვრა არ არის საჭირო, ანგარიშის დასახელებაში ავტომატურად მიეთითება საგნის დასახელება. ანგარიში რომ დაემატოს და შენახული იქნას მონაცემთა ბაზაში ობიექტების სიიდან აირჩიეთ "BO\_Account/ Update" საბოლოოდ მაკროსს ექნება შემდეგი სახე.

|     | ცვლადი    | ბრძანების ხაზი                                              |  |  |
|-----|-----------|-------------------------------------------------------------|--|--|
| 1   | Variable1 | BO_Account.AddNew( "1490", ActiveDatabase , 2, "201300201") |  |  |
| ▶ 2 | Variable2 | BO_Account.Update()                                         |  |  |
|     |           |                                                             |  |  |

გაუშვით მაკროსი შესრულებაზე. ამისათვის ინსტრუმენტების ზოლიდან აირჩიეთ ღილაკი 🕒. შეინახეთ მაკროსი ღილაკით 💷 და დახურეთ ეკრანი. ვნახოთ ჩვენს მიერ დაწერილ

| 📳 ანგარიშები |                              |
|--------------|------------------------------|
| ანგარიში     | დასახელება                   |
| ⊨ 1600       | სასაქონლო-მატერიალური მარაგი |
| 1610         | საქონელი                     |
| L 1610 33    | 0033 საქონელი1               |
| - 1620       | ნედლეული და მასალები         |

როგორც ხედავთ ანგარიშთა გეგმაში დაემატა საგნის ანგარიში.

საგნის ანგარიშის გახსნა (მე-2 მეთოდი)

განვიხილოთ საგნის ანგარიშის გახსნა ბიზნეს ობიექტის სხვა მეთოდის გამოყენებით. დავამატოთ კიდევ ერთი საგანი მონაცემთა ბაზაში. გამოიძახეთ მენიუ "ბუღალტერია/დაკავშირებული ცხრილები/საგნები". დაამატეთ საგანი (კოდი - 0034, დასახელება - საქონელი2) თქვენთვის უკვე ნაცნობი მეთოდით <u>(საგნის ანგარიშის გახსნა (მე-2</u> <u>მეთოდი)</u>) შეინახეთ მონაცემები და გადადით მაკროსების სიაში. დაამატეთ მაკროსი ღილაკით 🗅 და გამოსული ფანჯარა შეასვეთ შემდეგნაირად:

| 🛐 ახალი მაკროსი |                                         |
|-----------------|-----------------------------------------|
| მშობელი         |                                         |
| დასახელება      | CreateItemAccount_2Method               |
| ტიპი            | 0 - უნივერსალური მაკროსი. 🔻             |
|                 | 🔲 გაუშვათ სისტემის დასტარტვისას         |
|                 | 📃 დავმალოთ (არ ვაჩვენოთ და არც გაუშვათ) |
| კომენტარი       | საგნის ანგარიშის გახსნა მე2 მეთოდით     |
|                 | OK Close                                |

დააჭირეთ ღილაკს OK. მასში ფორმულების შესატანად გახსენით მაკროსი ღილაკით ა იმისათვის რომ საგნის ანგარიში, თავდაპირველად უნდა მოხდეს საგნის ამოღება მონაცემთა ბაზიდან. ამისათვის ეკრანის მარჯვენა ნაწილში არსებული ბიზნეს ობიექტების სიიდან აირჩიეთ ფუნქცია "Business Object/ BO\_Item/ GetByCode" მასზე მაუსის ორჯერ დაჭერით.

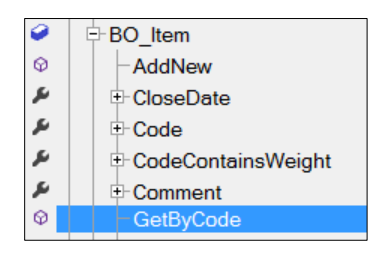

ბრძანების ხაზში BO\_Item.GetByCode( "", ActiveDatabase )ფუნქციის პირველ პარამეტრში ორმაგ აპოსტროფებში უნდა მივუთითოთ იმ საგნის კოდი, რომლის შესაბამისი ანგარიშის გახსნაც გვსურს. ამისათვის გააკორექტირეთ ბრძანების ხაზი მასზე მაუსის ორჯერ დაჭერით და შეიტანეთ მაგალითად ჩვენს შემთხვევაში ჩვენს მიერ დამატებული საგნის კოდი "0034". საბოლოდ ფორმულას ექნება შემდეგი სახე BO\_Item.GetByCode( "0034", ActiveDatabase ). ანგარიშის გახსნის მეთოდი, რომელსაც ახლა განვიხილავთ იყენებს საგნის უნიკალურ ნომერს (ID). იმისათვის რომ ამოვიღოთ ჩვენს მიერ დამატებული საგნის ID ბიზნეს ობიექტების სიიდან აირჩიეთ ფუნქცია "Business Object/BO\_ Item / ID/Get

ანგარიშის გასახსნელად ბიზნეს ობიექტების სიიდან აირჩიეთ ფუნქცია "Business Object/ BO\_Account/GetItemAccountByParent. დაემატება ცვლადი Variable3. ცვლადის შესაბამის ბრძანების ხაზში BO\_Account.GetItemAccountByParent ("", 0, ActiveDatabase, False, False) პირველ პარამეტრში მივუთითოთ ანგარიში, რომლის ქვეშაც უნდა გაიხსნას საგნის ქვეანგარიში. გააკორექტირეთ Variable3 ცვლადის შესაბამისი ბრძანების ხაზი და მიუთითეთ ანგარიში, ჩვენს შემთხვევაში "1610". ანგარიში მოათავსეთ ორმაგ აპოსტროფებში. მე-2 პარამეტრში უნდა მივუთითოთ საგნის უნიკალური ნომერი (ID). ჩვენს შემთხვევაში ID-ის

მნიშვნელობა ენიჭება ცვლადს Variable2. შესაბამისად ბრძანების ხაზის მე-2 პარამეტრში 0-ის მაგივრად უნდა მივუთითოთ Variable2. ამისათვის მაუსით ორჯერ დააწკაპეთ ცვლადზე Variable2 და გააკოპირეთ. გააკორექტირეთ Variable3 -ის შესაბამისი ბრძანების ხაზი და მე-2 პარამეტრში ჩასვით გაკოპირებული მნიშვნელობა. ბრძანებას ექნება შემდეგი სახე BO Account.GetItemAccountByParent ( "1610", Variable2, ActiveDatabase , False, False). ფუნქციის მე-4 პარამეტრით განისაზღვრება გაიხსნას თუ არა ანგარიში. ავტომატურად მითითებულია False, რაც იმას ნიშნავს, რომ მაკროსი ამოიღებს გადაცემული პარამეტრების მიხედვით საგნის ანგარიშის უნიკალურ ნომერს- ID, თუ ასეთი ანგარიში არსებობს მონაცემთა ბაზაში. იმისათვის რომ ანგარიშის არ არსებობის შემთხვევაში ავტომატურად გაიხსნას საგნის მე-4 პარამეტრში მივუთითოთ True. ბრძანებას ექნება შემდეგი ანგარიში, სახე BO Account.GetItemAccountByParent ( "1610", Variable2, ActiveDatabase , True, False). ანგარიში რომ დაემატოს და შენახული იქნას მონაცემთა ბაზაში ობიექტების სიიდან აირჩიეთ "BO Account/ Update" საბოლოოდ მაკროსს ექნება შემდეგი სახე.

|     | ცვლადი    | ბრძანების ხაზი                                                                     |
|-----|-----------|------------------------------------------------------------------------------------|
| 1   | Variable1 | BO_Item.GetByCode( "0034", ActiveDatabase )                                        |
| 2   | Variable2 | -BO_Item.ID                                                                        |
| 3   | Variable3 | BO_Account.GetItemAccountByParent( "1610",Variable2, ActiveDatabase , True, False) |
| ▶ 4 | Variable4 | LBO_Account.Update()                                                               |

გაუშვით მაკროსი შესრულებაზე. ამისათვის ინსტრუმენტების ზოლიდან აირჩიეთ ღილაკი

. შეინახეთ მაკროსი ღილაკით და დახურეთ ეკრანი. ვნახოთ ჩვენს მიერ დაწერილ მაკროსმა დაამატა თუ არა საგნის ანგარიში. ამისათვის გამოიძახეთ მენიუ "ბუღალტერია/ანგარიშითა გეგმა", განაახლეთ ანგარიშთა გეგმის ეკრანი.

| აწგარიში  | დასახელება           |
|-----------|----------------------|
| ⊨- 1610   | საქონელი             |
| - 1610 33 | 0033 საძონელი1       |
| - 1610 34 | 0034 საქონელი2       |
| - 1620    | ნედლეული და მასალები |

როგორც ხედავთ ანგარიშთა გეგმაში დაემატა საგნის ანგარიში.

საგნის ანგარიშის კორექტირება და წაშლა ფინანსური ანგარიშის მსგავსია.